Electronic Blue Slip Process

Open electronic blue slip link on:

Intouch/ My Finance/ Make, process and authorise payments/ Electronic Blue Slip Form

1. Authenticate User email address

| Warning - Do Not Use This Form in Internet Explorer     Internet Explorer cannot be used to complete this form as doing so will result in an error; please instead use     Microsoft Edge     Microsoft Edge                                                                                                    | Enter your gov.uk email address and click 'start blue slip'.                                                              | IMPORTANT<br>You will need to<br>complete this step<br>every time you wish to<br>submit an invoice for                                                                                             |
|----------------------------------------------------------------------------------------------------|----------------------------------------------------------------------------------------------------|----------------------------------------------------------------------------------------------------|
| File   Message   Help   Q   Tell me what you want to do     Image: Sent Packages   Sent Packages   Image: Sent Packages   Image: Sent Packages   Image Pa | Open your Outlook account and<br>retrieve the PIN code you have been<br>sent from<br>'bluegreensliphelper@cumbria.gov.uk' | payment.<br>Each time you enter<br>your email address,<br>you will be sent a new<br>PIN code.<br>The PIN code must be<br>used within 1 hour of<br>receivining receiving it<br>and can only be used |
| A one time PIN code has been emailed to you (Karen.reid/Bcumbria.gov.uk). Please enter the PIN below to continue.<br>Pin Code<br>6340                                                                                                    | Enter your 4 digit PIN code from your<br>email and click 'submit'.                                                        | once.                                                                                                    |

### 2. Basic Details

| You will need the invoice and the                                                                                                    | supplier list to comp                                                                                                    | lete this form.                                                                                                    |                    | Acc, No:<br>HAWS001<br>HAWS001                                                                              | PIONEER                                                                                                    |
|----------------------------------------------------------------------------------------------------|----------------------------------------------------------------------------------------------------|----------------------------------------------------------------------------------------------------|--------------------|----------------------------------------------------------------------------------------------------|----------------------------------------------------------------------------------------------------|
| Organisation *                                                                                                    | Please select                                                                                                    | Use drop down                                                                                                    | ~                  | Date: 11/12/22                                                                                              | F. O. D. S. E. R. V. I. C. E.<br>PFD (Carlisle) Ltd, Rosehill Estate, Carlisle, CA1 2RW • Tel: 01228 523474 • Fax: 01228 51290                                                                                                    |
| Type *                                                                                                    | Please select                                                                                                    | Use drop down                                                                                                    | ~                  | Inv.No: inv24995                                                                                            | info@pioneerfoods.co.uk * www.pioneerfuods.co.uk<br>Co. Reg. No. 557210 * VAI Reg. No. 242.0272.50<br>Payment by BACS to NatWest: account not the pione of the pione of |
| Please enter the invoice number exactly as it appears on the invoice. Underscores ( ) and p<br>Invoice Number *                                                                                                    | ercent symbols (%) are not supported and will be ommitted.                                                                                                    |                                                                                                    |                    | CATERING MANAGER<br>HAMSE END CENTRE<br>PORTINSCALE                                                         | EXAMPLE INVOICE                                                                                                    |
| Supplier name *                                                                                                    | Pioneer                                                                                                    |                                                                                                    |                    | KESWICK<br>CUMBRIA<br>CA12 SUE                                                                              |                                                                                                    |
| Postcode *                                                                                                    | CA1 2RW                                                                                                    |                                                                                                    |                    |                                                                                                    |                                                                                                    |
| Sort Code                                                                                                    | Enter bank de                                                                                                    | tails if supplier has provided on invoice                                                                                                    |                    | Description                                                                                                 | Quantity Price PerQty Nett VAT                                                                                                    |
| Inv Date *                                                                                                    | 11/12/2022                                                                                                    |                                                                                                    |                    | CONSOLIDATED INVOICE 05.12.22-11.12.2<br>GOODS SUPPLIED<br>GOODS SUPPLIED + VAT                             | 22 0 .00 1 0.00 A<br>1 189.38 1 189.38 A<br>1 8.90 1 8.90 B                                                                                                    |
| Received date *                                                                                                    | 15/12/2022                                                                                                    |                                                                                                    |                    |                                                                                                    | Total : 198.28<br>Total VAT : 1.78                                                                                                    |
| Continue                                                                                                    | •                                                                                                    |                                                                                                    |                    | VAT Analysis                                                                                                | BARRENT COLUMN                                                                                                    |
| Link to supplier spreadshee<br>Make, process and au                                                                                                    | et can be found at Intentional Intention of the second second secon | ouch/ My Finance/<br>pplier Report                                                                                                    |                    | Code     Rate%     Taxable     Tax       A     0.00     189.38     0.00       B     20.00     8.90     1.78 |                                                                                                    |
| Poste 20 Connent Poste 20 Connent Poste | Conditional Format as Cell<br>Formatting ∨ Table ∨ Styles ∨                                                                                                    | ✓ Z V ✓ X Int & Find & Analyze Sensitivity                                                                                                    |                    | Terms: MONTHLY ACCOUNT                                                                                      |                                                                                                    |
| A6842 • I × √ & TS005134                                                                                                    | morer nu siyees i                                                                                                    | Tap 'ctrl + F' to search                                                                                                    |                    |                                                                                                    |                                                                                                    |
| 58301     SU07732     S1     GHEGOP       5831     S007732     S1     GHEGOP       5831     S007732     S1     GHEGOP       5831     S007403     C & E BUILD     Find       5833     S00962     SUNDELT     Find       5834     SUND1422     A J JOHNOO     Poneer food       5835     S14040     COA     Poneer food                                                                                                    |                                                                                                    | CARUPORT<br>YARD 95 STRICKLANDGATE<br>CLEATOR MOOR<br>BIRCHWOOD PARK<br>PEART ROAD                                                                                                    |                    |                                                                                                    |                                                                                                    |
| 335     TSUR CREAT       335     TSUR CREAT       337     TSUR CREAT       338     TSUR CREAT       338     TSUR CREAT       340     TSUR CREAT       340     TSUR CREAT       341     TSUR CREAT       341     TSUR CREAT       341     TSUR CREAT       344     TSUR CREAT       344     TSUR CREAT                                                                                                    | Gytons >> Group Group                                                                                                    | Use ' Find All' when you do the search t<br>dentify if there is more then one supplie<br>ontaining your search criteria. If there is<br>check the full name and address agains<br>the invoice to identify the correct | o<br>er<br>s,<br>t |                                                                                                    |                                                                                                    |
| Start/Supurity     CUMBRA LIFT N SHIFT LTD       Start/Supurity     HARRARY TOGETHER WE CAN       Start/Supurity     SERCO LTD       Start/Supurity     SERCO LTD <td>75 SUCTEY ROAD<br/>C/O ANN DALTON<br/>SERCO SHARED SERVICE CENTRE<br/>HARROW BUSINESS CENTRE<br/>80 LYTHAN ROAD</td> <td>Supplier.</td> <td></td> <td></td> <td></td>                                                                                                    | 75 SUCTEY ROAD<br>C/O ANN DALTON<br>SERCO SHARED SERVICE CENTRE<br>HARROW BUSINESS CENTRE<br>80 LYTHAN ROAD                                                                                                    | Supplier.                                                                                                    |                    |                                                                                                    |                                                                                                    |
| If the Supplier is not on the list, t<br>supplier form' which can be                                                                                                    | hey will need to complete a 'r<br>found: GUIDE TO INTRANET                                                                                                    | lew                                                                                                    |                    |                                                                                                    |                                                                                                    |

### 3. Line Input

Please use multiple lines to separate items on the invoice that have:

- Multiple Cost Centres
- Different rates of VAT
- Different nominal/ project codes

|                                                                              | Blue Slip          | Form                                             |                                                                                      |                                                                     |                                            |                                |                       |                                                       |                                  |                | Description                                                                      | Quantity    | Price Per Qty               | Nett VAT                     |  |
|------------------------------------------------------------------------------|--------------------|--------------------------------------------------|--------------------------------------------------------------------------------------|---------------------------------------------------------------------|--------------------------------------------|--------------------------------|-----------------------|-------------------------------------------------------|----------------------------------|----------------|----------------------------------------------------------------------------------|-------------|-----------------------------|------------------------------|--|
|                                                                              | Line Ir            | nput                                             |                                                                                      |                                                                     |                                            |                                |                       |                                                       |                                  |                | CONSOLIDATED INVOICE 05.12.22-11.12.22<br>GOODS SUPPLIED<br>GOODS SUPPLIED + VAT | 0<br>1<br>1 | .00 1<br>189.38 1<br>8.90 1 | 0.00 A<br>189.38 A<br>8.90 B |  |
|                                                                              | Please enter the i | nvoice lines                                     |                                                                                      |                                                                     |                                            |                                |                       |                                                       |                                  |                |                                                                                  | Net amount  | Total :<br>Total VAT :      | 198.28<br>1.78               |  |
|                                                                              |                    |                                                  |                                                                                      |                                                                     |                                            |                                |                       |                                                       |                                  |                |                                                                                  |             | Total Payable :             | 200.06                       |  |
|                                                                              | Description *      | Cost Centre * Nominal                            | Code * Fund Proje                                                                    | Employee<br>ect code number                                         | Detail / Asset<br>Code                     | Net *                          | VAT * Gro             | oss * Tax Cod                                         | de * 🕀 A                         | Add more lines | VAT Analysis                                                                     |             |                             |                              |  |
|                                                                              | Food Dec<br>2022   |                                                  |                                                                                      |                                                                     |                                            | 8.90                           | 1.78 1                | 0.68 01 -                                             | 20% VAT 🗸 Θ 🕻                    | ) Delete       | Code Rate% Taxable Tax<br>A 0.00 189.38 0.00<br>B 20.00 8.90 1.78                |             |                             |                              |  |
|                                                                              | Food Dec<br>2022   |                                                  |                                                                                      |                                                                     |                                            | 189.38                         | 0 1                   | 89.38 06 -                                            | Zero Rate 🗸                      | Delete         |                                                                                  |             |                             |                              |  |
| This entry<br>will show<br>on the<br>budget line<br>therefore<br>should be   | Continue           | If unknown<br>please ask<br>the budget<br>holder | Only populate if<br>one needs to be<br>used, contact<br>budget holder if<br>unknown. | Required if<br>invoice<br>relates to:<br>Pensions,                  | Only if<br>used. lf<br>not, leave<br>blank | Line<br>total<br>before<br>vat | Line<br>VAT<br>amount | System<br>generated<br>line total<br>including<br>VAT | Select from<br>drop down<br>list |                |                                                                                  |             |                             |                              |  |
| descriptive<br>enough to<br>make it<br>clear what<br>the invoice<br>was for. |                    |                                                  |                                                                                      | Overpayment<br>of Salary,<br>Cycle to Work<br>scheme or<br>Car Loan |                                            |                                |                       |                                                       |                                  |                |                                                                                  |             |                             |                              |  |

4. Confirm Totals

| Blue Slip Fo                         | orm                   |                           |                |              |                 |                     |         |       |         |                                               |
|--------------------------------------|-----------------------|---------------------------|----------------|--------------|-----------------|---------------------|---------|-------|---------|-----------------------------------------------|
| Confirm                              | Totals                |                           |                |              |                 |                     |         |       |         |                                               |
| Please check that the li             | ne details you entere | ed, and the calculated to | tals, are corr | ect          |                 |                     |         |       |         |                                               |
| Description                          | Cost Centre           | Nominal Code              | Fund           | Project code | Employee number | Detail / Asset Code | Net     | VAT   | Gross   | Tax Code                                      |
| Food Dec 2022                        | 7124301               | 33280                     |                | -            |                 |                     | £8.90   | £1.78 | £10.68  | 01 - 20% VAT                                  |
| Food Dec 2022                        | 7124301               | 33280                     | -              | -            | -               |                     | £189.38 | £0.00 | £189.38 | 06 - Zero Rated (Food/Transport/Newspapers/Bo |
| <b>Total Net Amount</b><br>£198.28   |                       |                           |                |              |                 |                     |         |       |         |                                               |
| <b>Total Tax Amount</b><br>£1.78     |                       |                           |                |              |                 |                     |         |       |         |                                               |
| <b>Total Gross Amount</b><br>£200.06 |                       |                           |                |              |                 |                     |         |       |         |                                               |
| Do these totals reflec               | t the value of the ir | voice correctly? *        |                |              |                 |                     |         |       |         |                                               |
| O Yes                                | No                    |                           |                |              |                 |                     |         |       |         |                                               |

If the details match the totals on your invoice select 'Yes' and continue. If they do not match select 'no' and then 'Edit Line' to return to the previous screen.

#### 5. Document Upload

### Invoices must be valid e.g. the document must say 'Invoice'. We cannot pay statements or order acknowldgements.

If the invoice you are paying is in paper format, scan all pages of the invoice as a double sided document and save the scanned document to your computer. Documents should be scanned double sided as some suppliers print their bank details on the back of the invoice.

You must provide email evidance of authorisation at this stage. To convert an email to pdf please click on the 'Email Conversion Help'.

# **Blue Slip Form**

# **Document Upload**

Please provide a copy of the invoice

| Please note: we no longe<br>Email Conversion Help | er accept email files - you must co | onvert these to PDF if you need to provide them                                                   |                  | To add a second file click<br>+Add another file |
|---------------------------------------------------|-------------------------------------|---------------------------------------------------------------------------------------------------|------------------|-------------------------------------------------|
| Upload a copy o                                   | f the invoice                       |                                                                                                   |                  |                                                 |
| Blue Green Slip Invoice Fil                       | ie *                                | Invoice Number *                                                                                  | 🕀 Add another fi | le                                              |
| む Choose a file                                   |                                     | inv24995                                                                                          | ⊖ Delete         |                                                 |
| Continue<br>Click Continue<br>once complete       |                                     | Click 'Choose a file' and attach<br>the scanned document from the<br>folder you have saved it to. |                  |                                                 |

## 6. Confirmation Page

Please check all details provided are correct.

| Blue Slip Form                                   |                                                                                                    |                                                     |                              |                                                       |                                                                  |                                                                     |         |       |         |                                               |
|--------------------------------------------------|----------------------------------------------------------------------------------------------------|-----------------------------------------------------|------------------------------|-------------------------------------------------------|------------------------------------------------------------------|---------------------------------------------------------------------|---------|-------|---------|-----------------------------------------------|
| Confirmation Pa                                  | ge                                                                                                    |                                                     |                              |                                                       |                                                                  |                                                                     |         |       |         |                                               |
| Please check that all details provided are corre | ct. Once satisfied, please enter autho                                                                                                    | orisation details and click the submit button to su | bmit this slip for processir | *                                                     |                                                                  |                                                                     |         |       |         |                                               |
| Organisation                                     |                                                                                                    | Cumberland                                          |                              |                                                       |                                                                  |                                                                     |         |       |         |                                               |
| Туре                                             |                                                                                                    | Invoice Entry                                       |                              |                                                       |                                                                  |                                                                     |         |       |         |                                               |
| Sub type                                         |                                                                                                    | Invoice                                             |                              |                                                       |                                                                  |                                                                     |         |       |         |                                               |
| Invoice Number                                   |                                                                                                    | inv24995                                            |                              |                                                       |                                                                  |                                                                     |         |       |         |                                               |
| Supplier name                                    |                                                                                                    | Pioneer                                             |                              |                                                       |                                                                  |                                                                     |         |       |         |                                               |
| Supplier number                                  |                                                                                                    | TS005134                                            |                              |                                                       |                                                                  |                                                                     |         |       |         |                                               |
| Postcode                                         |                                                                                                    | CA1 2RW                                             |                              |                                                       |                                                                  |                                                                     |         |       |         |                                               |
| Sort Code                                        |                                                                                                    |                                                     |                              |                                                       |                                                                  |                                                                     |         |       |         |                                               |
| Account Number                                   |                                                                                                    |                                                     |                              |                                                       |                                                                  |                                                                     |         |       |         |                                               |
| Invoice Date                                     |                                                                                                    | Sun, 11 Dec 2022                                    |                              |                                                       |                                                                  |                                                                     |         |       |         |                                               |
| Received date                                    |                                                                                                    | Thu, 15 Dec 2022                                    |                              |                                                       |                                                                  |                                                                     |         |       |         |                                               |
|                                                  |                                                                                                    |                                                     |                              |                                                       |                                                                  |                                                                     |         |       |         |                                               |
|                                                  |                                                                                                    |                                                     |                              |                                                       |                                                                  |                                                                     |         |       |         |                                               |
| Description                                      | Cost Centre                                                                                                    | Nominal Code                                        | Fund                         | Project code                                          | Employee number                                                  | Detall / Asset Code                                                 | Net     | VAT   | Gross   | Tax Code                                      |
| Food Dec 2022                                    | 7124301                                                                                                    | 33280                                               |                              |                                                       |                                                                  |                                                                     | £8.90   | £1.78 | £10.68  | 01 - 20% VAT                                  |
| Food Dec 2022                                    | 7124301                                                                                                    | 33280                                               |                              |                                                       |                                                                  |                                                                     | £189.38 | 00.01 | £189.38 | 06 - Zero Rated (Food/Transport/Newspapers/Bo |
| Total Net Amount                                 |                                                                                                    |                                                     |                              |                                                       |                                                                  |                                                                     |         |       |         |                                               |
| £108.28                                          |                                                                                                    |                                                     |                              |                                                       |                                                                  |                                                                     |         |       |         |                                               |
| Total Tax Amount                                 |                                                                                                    |                                                     |                              |                                                       |                                                                  |                                                                     |         |       |         |                                               |
| E1.78                                            |                                                                                                    |                                                     |                              |                                                       |                                                                  |                                                                     |         |       |         |                                               |
| £200.06                                          |                                                                                                    |                                                     |                              |                                                       |                                                                  |                                                                     |         |       |         |                                               |
|                                                  |                                                                                                    |                                                     |                              |                                                       |                                                                  |                                                                     |         |       |         |                                               |
| Invoice Number                                   |                                                                                                    | Dive Green Silp Involc                              | o Filo                       |                                                       |                                                                  |                                                                     |         |       |         |                                               |
| inv24995                                         |                                                                                                    | 🐒 inv24995.pdf                                      |                              |                                                       |                                                                  |                                                                     |         |       |         |                                               |
|                                                  |                                                                                                    |                                                     |                              |                                                       |                                                                  |                                                                     |         |       |         |                                               |
|                                                  |                                                                                                    |                                                     |                              |                                                       |                                                                  |                                                                     |         |       |         |                                               |
| Authorisation user *                             |                                                                                                    |                                                     |                              |                                                       |                                                                  |                                                                     |         |       |         |                                               |
| • By clicking the check box you are confirming   | that prices have been agreed to those                                                                                                    | e quoted in any order or request for goods/servi    | 0.05                         |                                                       |                                                                  |                                                                     |         |       |         |                                               |
| By clicking the check box you are confirming     | that goods / services have been receiption                                                                                                    | ived and have been agreed to those quoted in or     | der or request for goods/s   | ervices                                               |                                                                  |                                                                     |         |       |         |                                               |
|                                                  | one of the second state of the second state of | standing to concern this is over a top of the       |                              | a the of other law of our bandwhere is not particular | France for some their incoming provident they could constant the | I with the brocket fielder III over the esteries bet the first free |         |       |         |                                               |
| By clicking the check box you are confirming     | you have obtained the correct aution                                                                                                    | mation to process this involce. And upon reques     | Lyou can provide evidenci    | e that the budget holder has aske                     | 2 you to pay this involce against the cost centre and            | a with the budget holders to you are entering into this form.       |         |       |         |                                               |

#### 7. Authorisation

Once satisfied that all details are correct, please enter authorisation details and tick the box to confirm you agree to the 3 statements shown. Once done, click the submit button which will appear to submit this invoice for payment.

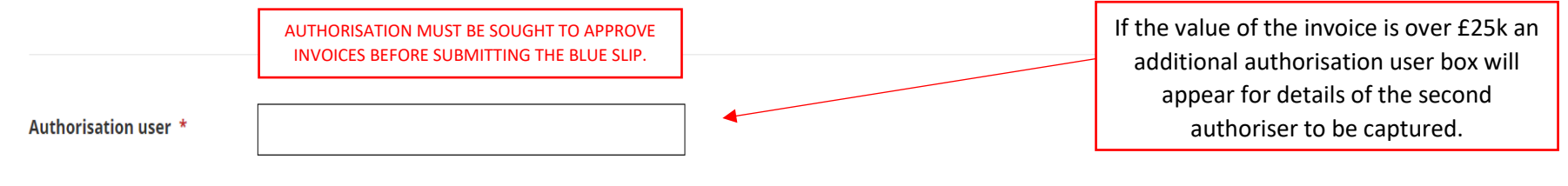

• By clicking the check box you are confirming that prices have been agreed to those quoted in any order or request for goods/services

• By clicking the check box you are confirming that goods / services have been received and have been agreed to those quoted in order or request for goods/services

• By clicking the check box you are confirming you have obtained the correct authorisation to process this invoice. And upon request you can provide evidence that the budget holder has asked you to pay this invoice against the cost centre and with the budget holders ID you are entering into this form.

I confirm the above 3 statements

8. Confirmation email

You will receive the below confirmation email to your mailbox.

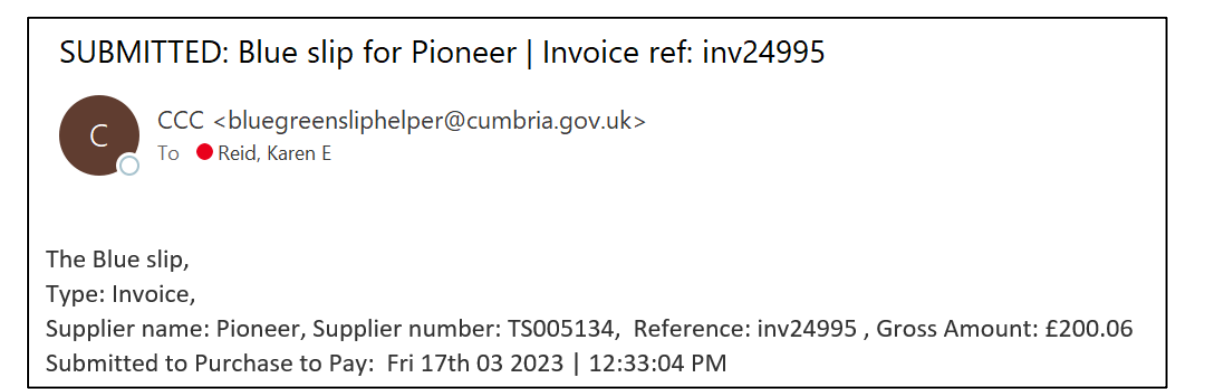

### **Queries/ problems/ difficulties**

Contact the Purchase to Pay team on:

01228 221077 or purchasetopay@cumbria.gov.uk